### 04 Montáž měniče

Zvedněte měniče, pověste ho za hák na zadní straně, na konzoli upevněnou na zdi. Na očko upevněte PE kabel a řádným nástrojem jej utáhněte k zemnícímu šroubu na pravé spodní straně měniče.

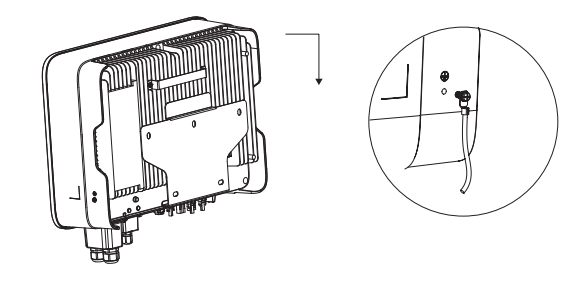

## 05 Elktrické schéma zapojení

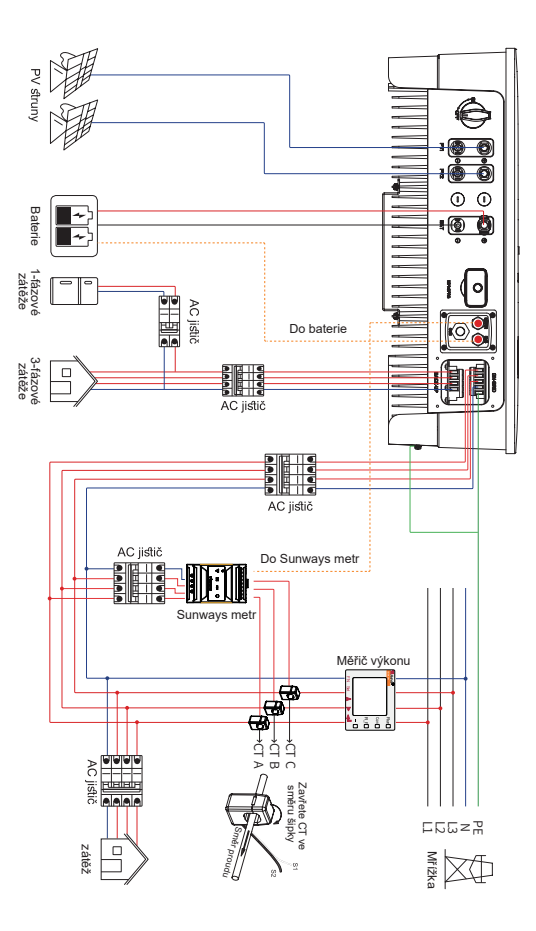

### 06 / Postup montáže PV konektoru

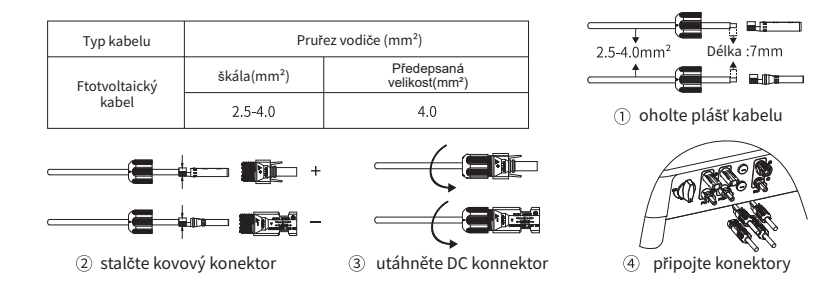

### 07 Montáž batriového konektoru měniče

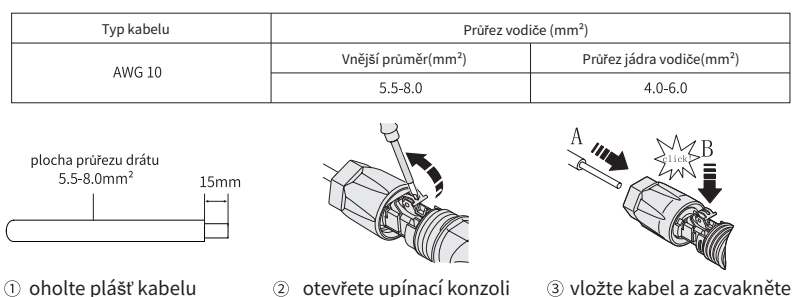

① oholte plášť kabelu

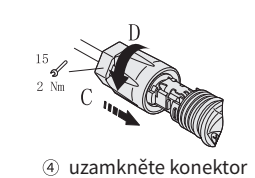

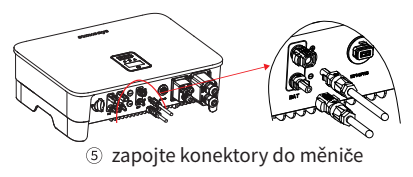

## 08 zapojení AC výstupu

| Model                         | STH-4KTL-HT | STH-5KTL-HT | STH-6KTL-HT | STH-8KTL-HT | STH-10KTL-HT | STH-12KTL-HT |
|-------------------------------|-------------|-------------|-------------|-------------|--------------|--------------|
| Vnější průměr<br>(mm)         | 12-18       | 12-18       | 12-18       | 12-18       | 12-18        | 12-18        |
| Jádro vodiče<br>section (mm²) | 2.5-10      | 2.5-10      | 2.5-10      | 3.2-10      | 4-10         | 6-10         |
| Jistič (A)                    | 20          | 20          | 20          | 32          | 32           | 40           |

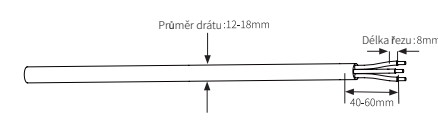

1 Oholte vnější plášť

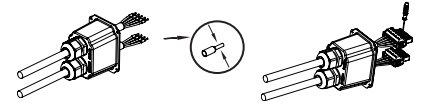

③ Stlačte svorku na svorkovnici a upevněte drát

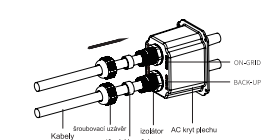

prostrčte kabely skrz kryt

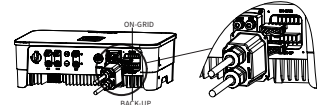

④ Připojte svorkovnici do měniče

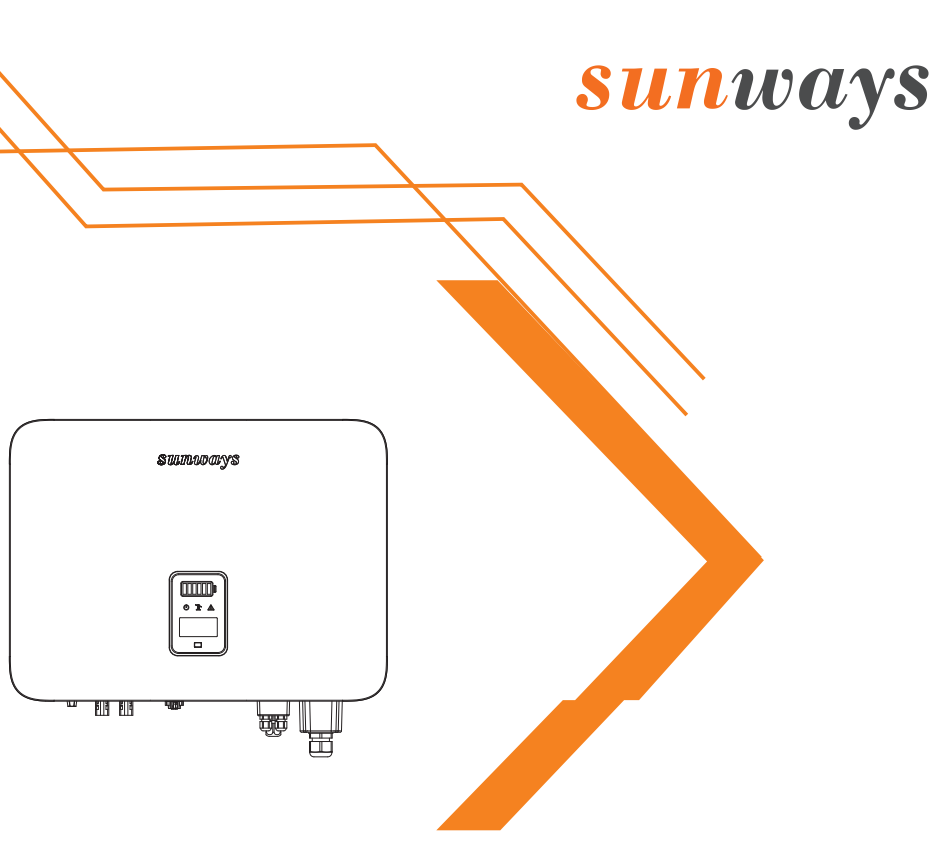

# Instalační manuál

STH 4~12kW-HT Series Třífázový měnič s uložištěm

Sunways Technologies Co.,Ltd. Hotline: +86 400-9922-958 Website: www.sunways-tech.com Address: No. 1, Second Road, Green Industrial Zone, Chongshou Town Cixi City, ZheJiang Province, PEOPLE'S REPUBLIC OF CHINA Part 1 Instalace a připojení

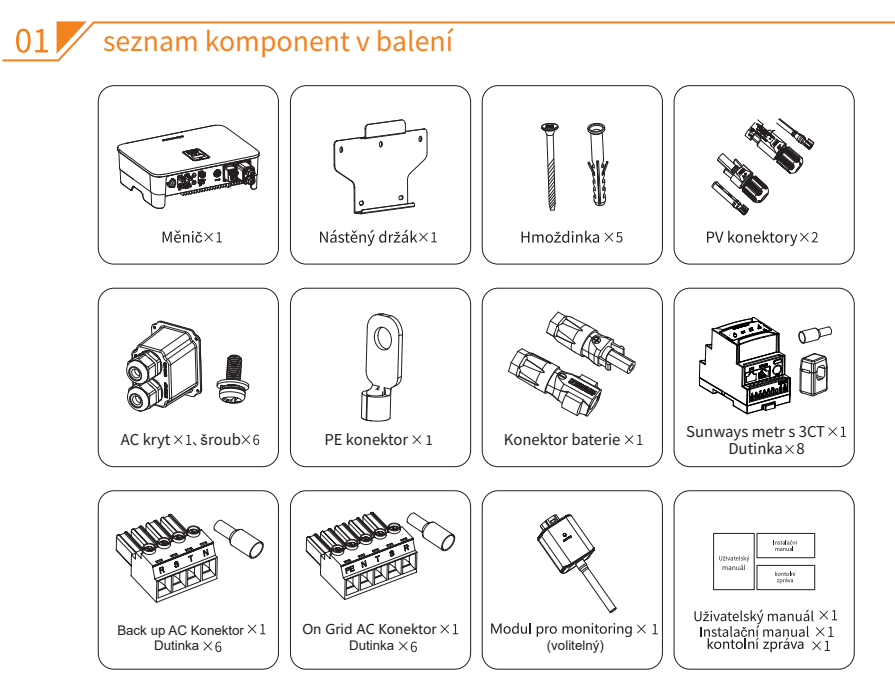

## 02 Instalační umístění a úhel

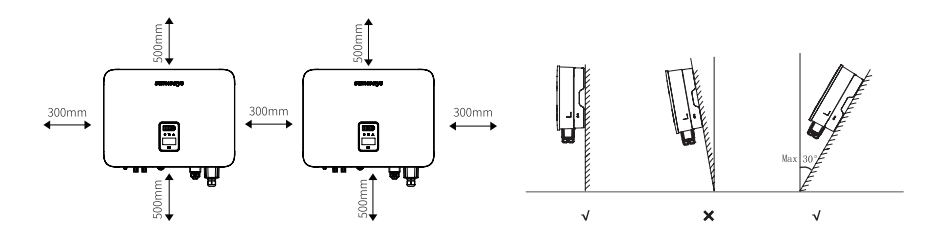

## 03 správna instalace držáku

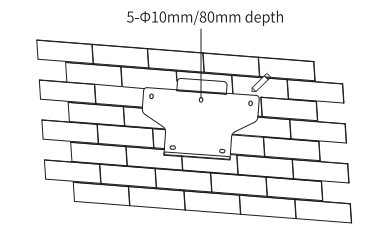

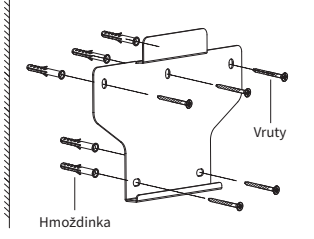

#### 09 CT a Metr zapojení

| číslo   | označení | funkce                                             | číslo | označení | funkce                              |
|---------|----------|----------------------------------------------------|-------|----------|-------------------------------------|
| 1       | L1       |                                                    | 1     | L1       |                                     |
| 2       | L2       | L1/L2/L3/N Připojení k síti                        | 2     | L2       | L1/L2/L3/N Připojení k síti         |
| 3       | L3       | pro měření napětí                                  | 3     | L3       | pro měření napětí                   |
| 4       | N        |                                                    | 4     | N        |                                     |
| 5       | L1-S1    |                                                    | 5     | L1-S1    |                                     |
| 6 L1-S2 |          |                                                    | 6     | L1-S2    |                                     |
| 7       | L2-S1    | <ul> <li>Připojení CT pro měření proudu</li> </ul> | 7     | L2-S1    | Džia sisa ( CT and an žžaní anovalu |
| 8       | L2-S2    |                                                    | 8     | L2-S2    | Pripojeni Ci pro mereni proudu      |
| 9       | L3-S1    |                                                    | 9     | L3-S1    |                                     |
| 10      | L3-S2    |                                                    | 10    | L3-S2    |                                     |
| 12      | /        | 1                                                  | 12    | L        | Výkon dodaný zo sítě                |
| 13      | /        | 1                                                  | 13    | N        | vykon dodany ze site                |
| RS485-2 | RS485    | Komunikace se střídačem                            | RS485 | RS485    | Komunikace se střídačem             |
| 4       |          | RS45-2                                             |       |          | rsuss<br>Sunways Metr B             |

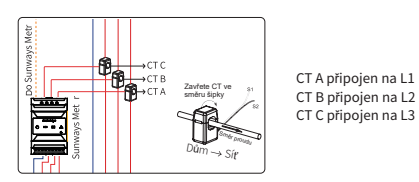

#### 10 Zapojení modulu pro monitoring

Připojte WIFI, LAN, 4G or GPRS module do COM1 portu na spodní straně střídače. Při správném propojení uslyšíte slabé zacvaknutí.

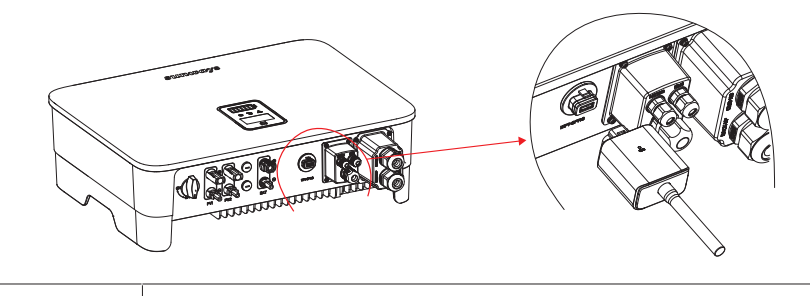

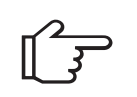

poznámka

🕦 Modul s WiFi musí být při první instalaci propojen s routrem domácnosti. Při změně hesla nebo routeru musí být modul znovu nakonfigurován. Pro detailní návod na připojení se podívejte na [WiFi module (onfigurace], na další stránce.

② Pokud je DHCP v routeru povoleno , LAN verse modulu se nemusí konfigurovat. Pokud ne podívejte se na [průvodce nastavení LAN modulu] na další stránce.

### 11 Spuštění měniče

1. Nahoďte jistič AC (otevřete AC okruh pro měnič).

2. Otočte DC vypínač na spodu měniče. Pokud je napětí na PV stringu větší než startovací napětí (180 Vdc pro 8 a 10Kw) měnič se spustí.

3. Pokud je AC i DC napájeni v pořádku, měnič je připraven ke startu. Střídač zahájí vnitřní kontrolu parametrů sítě a DC napájení, pokud je vše v pořádku, zelené světýlko na levé straně se rozbliká a zobrazí se "Waiting" zpráva na displeji. 4.Po kontrole všech parametrů, začne strídač generovat elektřinu, zelená kontrolka zůstane konstantně svítit a na displeji se zobrazí informace o výrobě v realném čase.

### Part 2 Manuál nastavení měřícího zařízení

#### 01 Konfigurace WiFi modulu.

1. Konfigurace WiFi modulu

| < 1/     | LAN WLAN Direct Advanced                          | < 14    | /LAN           | WLAN Direct                             | Advance |
|----------|---------------------------------------------------|---------|----------------|-----------------------------------------|---------|
|          | •                                                 | On      |                |                                         | e C     |
|          | is networks                                       | Carren  | t netword      |                                         |         |
| 6        | Sumways-5G<br>Auto reconnect turned off           | *       | SUIW           | ays-WiFi0010<br>et may not be available | 1015    |
| ÷        | sunways-WiF900101015<br>Auto reconnect turned off |         |                | ecurity detection                       |         |
| <u>,</u> | Sunways-2,4G                                      | Availab | se netvo       | rka ·····                               |         |
| 6        | ChinaNet-f59s                                     | 1       | Sunv<br>Anto r | rays=5G<br>econnect turned off          |         |
| 6        | DIRECT-a8-HP M132 Las                             | 1       | Sunv           | ays=2,4G                                |         |
| 3        | SFCE-504                                          | 1       | DIRE           | ст-а8-нр мі                             | 32 Las  |
| 6        | jay                                               |         | Xiao           | ni_CC69                                 |         |
| +        | Add network                                       |         | YL.00          | 000                                     |         |
|          |                                                   | +       | Add            | network                                 |         |

A. Vložte WiFi modul do COM portu na spodní straně měniče a zapněte měnič, indicator přípojení bude off. B. Vezměte si laptop nebo Smartphone zapněte WLAN connection.

C. Najděte WiFi jménem "sunways-WiFi\*\*\*\*" kterou vysílá wifi modul (\*heslo wifi je posledních 8 číslc SN. měniče) a otevřete tuto wifi.

D. wifi se připojí jak je ukázáno na obrázku vlevo.

Figure 1

2. Do prohlížeče napište 10.10.100.254, zobrazí se následující menu, do username a password napište "admin" a klikněte na "Sign in".

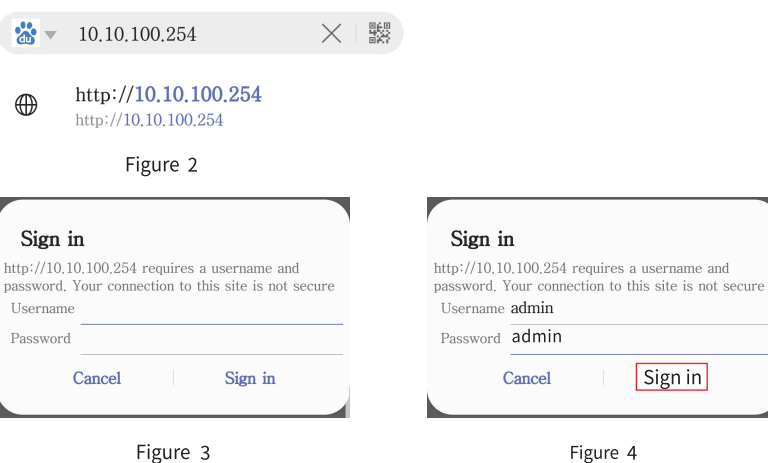

Sign in

#### 3. Vstoupíte do rozhraní "System". Note: Klikněte na "Chinese/English v pravém horním rohu pro změnu jazyka.

| ystern         |                 |               |
|----------------|-----------------|---------------|
| lork Mode      | WIFI Work Mode  |               |
| STA Setting    | AP mode         |               |
| AP Setting     |                 |               |
| Other Setting  | IP Address      | 10.10.100.254 |
| Surier octaing |                 |               |
| ACCOUNT        |                 |               |
| Jpgrade SW     | Router SSID     | HF-LPT230-AP  |
| Restart        | Signal Strength |               |
| Restore        |                 |               |
|                |                 |               |

Figure 5

#### 5. Označte WiFi ke které se chcete připojit a click "OK".

Poznámka: nyní podporuje pouze 2.412GHz-2.484GHz.

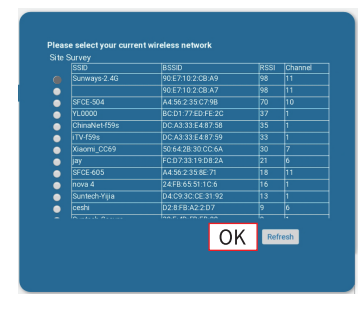

Figure 7

6. vložte heslo a click "Save". Poznámka: pozor na velká písmena.

| Network Name (SSID)<br>Note: case sensitive | Sunways-2.4G   | Scan |
|---------------------------------------------|----------------|------|
| Encryption Method                           | WPA2PSK *      |      |
| Encryption Algorithm                        | AES 🔻          |      |
| Password                                    |                |      |
|                                             | Show passwords |      |
|                                             | Enable 🔹       |      |
| IP Address                                  | 0.0.0.0        |      |
| Subnet Mask                                 | 0.0.0.0        |      |
| Gateway Address                             | 0.0.0.0        |      |
| DNS Server Address                          | 10.10.100.254  |      |
|                                             |                | Save |
|                                             |                | 0410 |
|                                             |                |      |

4.Klikněte na "STA Setting pro vstup do nastavení WiFi .klikněte na "Scan" a list s WiFi připojeními se otevře.

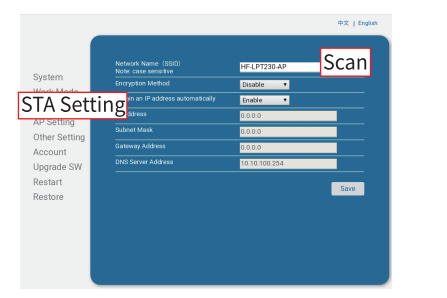

Figure 6

6. objeví se menu kde zadáte heslo wifi připojen, click" OK".

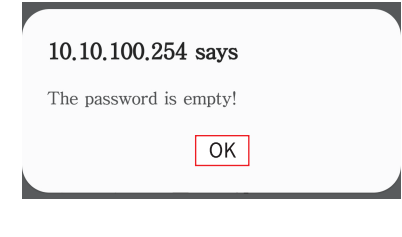

Figure 8

8. system ukáže "Saved Successfully!", click "Restart" pro dokončení WiFi nastavení.

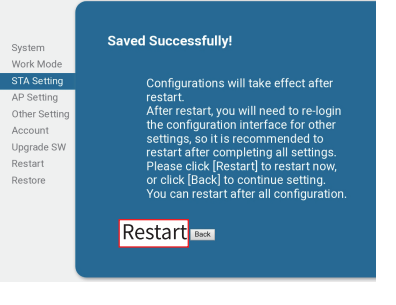

#### 9. Po správném nastavení bude kontrolka wifi svítit neustále.

|   |               | Rebooting Successful!                                                                                                    |
|---|---------------|----------------------------------------------------------------------------------------------------|
|   | System        |                                                                                                    |
|   | Work Mode     |                                                                                                    |
|   | STA Setting   |                                                                                                    |
|   | AP Setting    |                                                                                                    |
|   | Other Setting | You can choose to manually close the page or reconnect the<br>WIFI module of network and then login to the configuration |
|   | Account       |                                                                                                    |
|   | Upgrade SW    |                                                                                                    |
| 1 | Restart       |                                                                                                    |
|   | Restore       |                                                                                                    |
|   |               |                                                                                                    |
|   |               |                                                                                                    |
|   |               |                                                                                                    |
|   |               |                                                                                                    |
|   |               |                                                                                                    |
|   |               |                                                                                                    |
|   |               | E' 11                                                                                                    |
|   |               |                                                                                                    |

#### 02 LAN modul nastavení

Pokud bude DHCP na routeru odpdojeno, musíte LAN modul nastavit na displeji střídače.

1. Najděte "General Settings" krátkým stisknutím tlačítka pod displejem střídače. 2. Vstupte do "General Settings" dlouhým stisknutím tlačítka pod displejem. 3. Najdete "DHCP set" krátkým stiskem tlačítka , pak vypněte DHCP krátkým stiskem a pak dlouhým stiskem tlačítka pod displejem.

4. Nastavte "IP Address", "Gateway Address", "Subnet Mask" a "DNS Address" krátkým stiskem pak....dlouhým...stiskem..tlačítka..pod...diplejem.

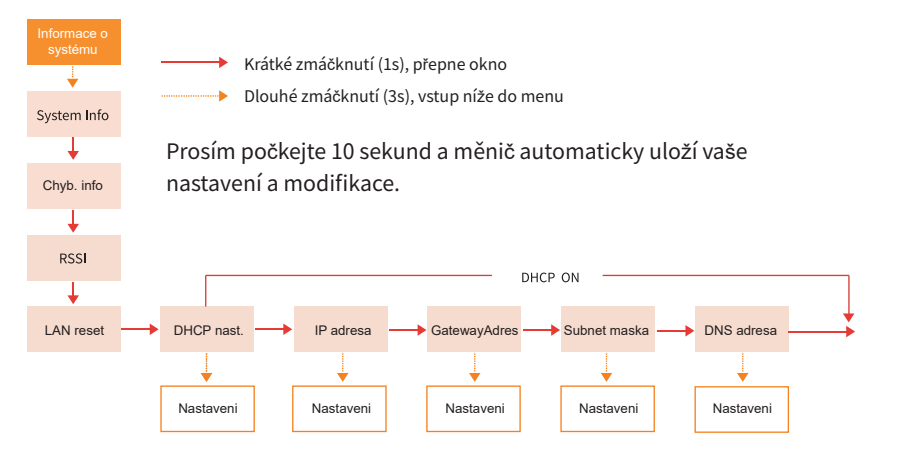

Figure 9